# ATTESTAT.KESHEN.KZ

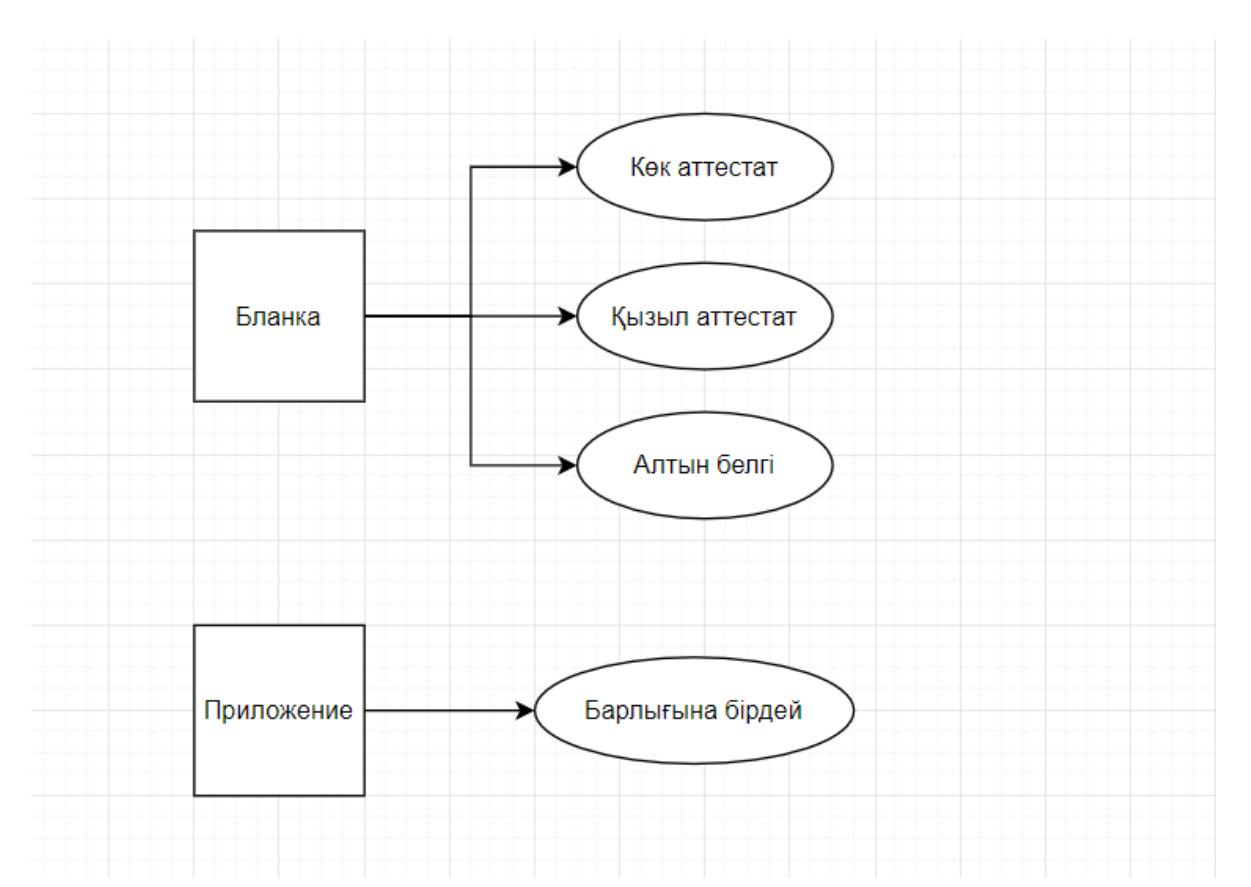

Алтын белгі немесе қызыл аттестат алатын балаларға берілетін бланкада (оригинал құжат, титулка) «Алтын белгі» немесе «Үздік» жазуы жазылған. Мұндай бланкада сдвиг төменге жылжыған болуы мүмкін. Сол себепті сайтта бланканың титулкасы үшін үш түрлі шаблон ұғымы қолданылады.

Принтерден шығарар алдында, оқушылар осы үш түрлі шаблонның біреуіне «отырғызылады»:

Прин

Школа : №102 ОМ

| № | ФИО                      | Шаблон    | Регистрационный<br>№ | ЖОБ/НОБ № | Класс | Î |
|---|--------------------------|-----------|----------------------|-----------|-------|---|
| 1 | Иванов Иван Иванович     | Синий атт | 1                    | 001       | 9A    |   |
| 2 | Арманова Диана Ерлановна | Отличник  | 3                    | 003       | 9A    |   |
| 3 | Бақтыбайұлы Бақыт        | Отличник  | 5                    | 005       | 9A    |   |

Принтерден шығару үшін, толтырылып, печатқа шығуға дайын болған оқушыларды белгілеп, төленгендердің тізіміне қосып алу керек:

| Новости М                                                                                                    | еню И                                | нструкция RU                                                  | <b>Б</b> ыход                |                                 |                 |              |                 |                          | ATTESTA       | T.KESHEN.KZ      |  |
|----------------------------------------------------------------------------------------------------|--------------------------------------|---------------------------------------------------------------|------------------------------|---------------------------------|-----------------|--------------|-----------------|--------------------------|---------------|------------------|--|
| Му ID: 1 - Админ Nt102 ОМ У ВА У Количество учеников по школе: 5 ОК Лимит: 6 ; Использован : 4 ; Остаток: 2 . |                                      |                                                               |                              |                                 |                 |              |                 |                          |               |                  |  |
| 1. Заполнить                                                                                                  | 2. Пр                                | оверка 3. Макет                                               | 4. Печать на о               | оригинал                        | Скопировать коо | рд. Дубликат | или исправление | Похвальный лист          | Предложение и | пи обсуждение    |  |
|                                                                                                    | Печат<br>Класс: 9/<br>№<br>1         | ь на оригинал<br>А Количество: 1. Список<br>Фамилия<br>Иванов | оплаченных: 😝<br>Имя<br>Иван | Бегунок<br>Отчество<br>Иванович | р Класс<br>4 9А | BAT          | естат           | Печать                   | Настройка пр  | интера<br>В<br>Т |  |
|                                                                                                    | Количество: 2. Список не оплаченных: |                                                               |                              |                                 |                 |              | _               |                          |               |                  |  |
|                                                                                                    | Nº                                   | Фамилия                                                       | Имя                          | Отче                            | ство            | Класс        | Сразу добавит   | ъвсем                    |               | È                |  |
|                                                                                                    | 1                                    | Арманова                                                      | Диана                        | Ерлан                           | новна           | 9A           |                 | Добавить к списку оплачи | энных         |                  |  |
|                                                                                                    | 2                                    | Бақтыбайұлы                                                   | Бақыт                        |                                 |                 | 9A           |                 | Добавить к списку оплач  | энных         |                  |  |
|                                                                                                    |                                      |                                                               |                              |                                 |                 |              |                 |                          |               |                  |  |

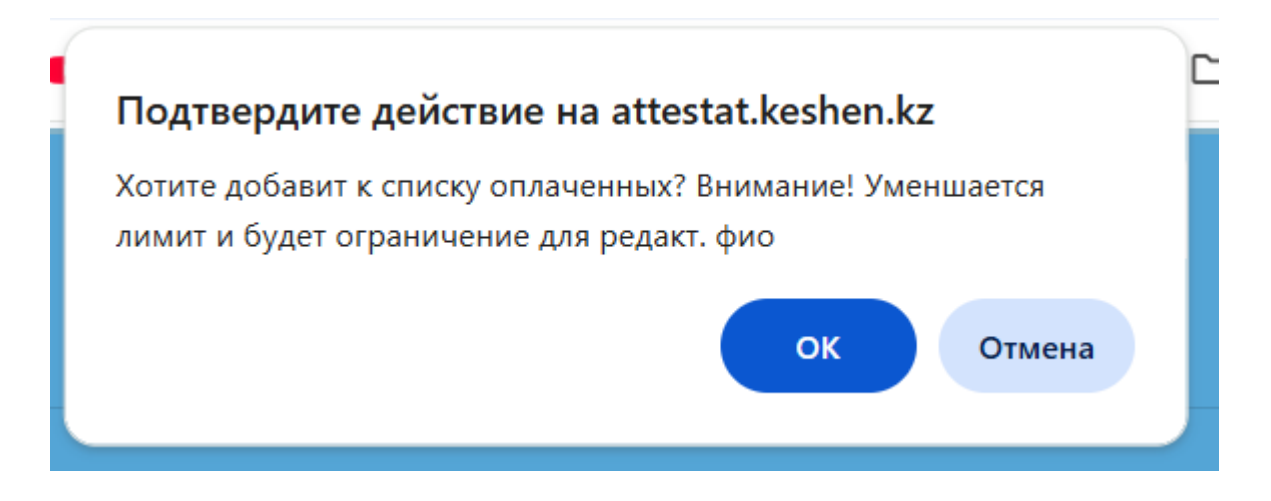

Яғни, төленгендердің тізіміне қосқаннан кейін, бұл оқушы аты-жөнін мүлдем басқа фио-ға өзгерте алмайсыз. Бұл ескерту тек сол туралы ғана айтып тұр.

Белгіленген оқушылар принтерге шығатындардың тізіміне қосылды:

| Новости Ме                                                                                            |           |                           |                 |           |                   |                |           |                     |               |                        |     |
|----------------------------------------------------------------------------------------------------|-----------|---------------------------|-----------------|-----------|-------------------|----------------|-----------|---------------------|---------------|------------------------|-----|
| My ID: 1 - Админ N 102 ОМ V 9А V (Количество учеников по школе: 5) ОК Лимит: 6 ; Использован : 6 ; Ос |           |                           |                 |           |                   |                |           |                     |               | пользован : 6; Остаток | :0. |
| 1. Заполнить                                                                                          | 2. Про    | оверка 3. Макет           | 4. Печать на ор | ригинал С | копировать коорд. | Дубликат или і | исправлен | ние Похвальный лист | Предложение и | ли обсуждение          |     |
|                                                                                                    | Печать    | ь на оригинал             |                 |           |                   |                |           |                     |               |                        |     |
|                                                                                                    | Запис     | ъ успешно сохранена       |                 |           |                   |                |           |                     |               | ×                      |     |
|                                                                                                    | Класс: 9А | Количество: 3. Список о   | оплаченных: 🔒 Б | егунок    |                   |                |           |                     | Настройка п   | ринтера                |     |
|                                                                                                    | Nº        | Фамилия                   | Имя             | Отчество  | Класс             |                |           | Печать              |               | Ê                      |     |
|                                                                                                    | 1         | Иванов                    | Иван            | Иванович  | 9A                | 🖨 Аттеста      | π         | 🖨 Қосымша           | В Приложение  | 1                      |     |
|                                                                                                    | 2         | Арманова                  | Диана           | Ерлановна | 9A                | 🖨 Аттеста      | π         | 🖨 Қосымша           | В Приложение  | 1                      |     |
|                                                                                                    | 3         | Бақтыбайұлы               | Бақыт           |           | 9A                | 🖨 Аттеста      | π         | 🖨 Қосымша           | В Приложение  | I                      |     |
|                                                                                                    | Количест  | тво: 0. Список не оплачен | ных:            |           |                   |                |           |                     |               |                        |     |
|                                                                                                    | Nº        | Фамилия                   | Имя             | Отчество  | 0                 | Класс          |           | Сразу добавить всем |               | Ê                      |     |
|                                                                                                    |           |                           |                 |           | Нет д             | данных         |           |                     |               |                        |     |

Енді кез келген оқушыны таңдап, аттестатына сдвиг жасайтын настройка парағына өтейік:

|                  |             |                                      | Принтер настройкасы | О Алдыңғы оқушы | АТТЕСТАТ: Настройк | а - Көк атт | ~          | Келесі оқушы 🛇                |
|------------------|-------------|--------------------------------------|---------------------|-----------------|--------------------|-------------|------------|-------------------------------|
| Х<br>Ү<br>Размер | 0<br>0<br>V | Шрифт<br>Стиль<br>Жирность<br>Сақтау | ▼<br>▼<br>▼         |                 |                    | (           | 5          |                               |
|                  |             |                                      |                     | 🔒 Принтерден    | басып шығару (PDF) | немесе      | 🔒 Принт    | герден басып шығару (Браузер) |
|                  |             | 🗹 Макетті ғ                          | олдану              |                 | 🗌 Барлығ           | ын белгіле  | у/алып тас | тау                           |

|                                                                                                    | Макет                            |                                                                                                    |
|----------------------------------------------------------------------------------------------------|----------------------------------|----------------------------------------------------------------------------------------------------|
| жалпы орта білім туралы<br>АТТЕСТАТ                                                                                    | Макет<br>должен<br>соответство   | АТТЕСТАТ<br>об общем среднем образовании                                                                    |
| ЖОБ Л   Осы аттестат Сэденов   Нармантальани (богла жигийца)                                                           | вать<br>оригиналу<br>олин в олин | ЖОБ №<br>Настоящий атгастит выдан (роканск, выс ченено) (ре его наличе)                                     |
| С беріллі,<br>0 2024 жылы Қызылорда облысы<br>Қазалы ауданы<br>Бірлік ауылындағы чер мам ечне<br>0 №9402 орга мектепті |                                  | В том, что он(-а)<br>□ 2024 <sub>ГОЛУ</sub> окончил(-а) среднюю школу №102<br>□ Казалинского района         |
| опря<br>жане жалпы орта біміццің жанна білім беретің оқу<br>багларламасың меңгерлі.<br>Гиректор – Бұлбұлова А.Т        |                                  | н өдөнд(-а) общеобразовательног учебную программу<br>общего среднего образования.<br>иректор Булбулова А.Т, |
| Сынып Одинастрания Одиничаства А.Е.                                                                                    |                                  | Ваместипель Циректора Иур / Нур / Классный                                                                  |

Выделить все

бұл төмендегі элементтердің барлығын белгілеуге немесе барлығынан белгілеуді алып тастауға қызмет атқарады.

Кейбір принтер сәл солға, кейбір сәл оңға басып шығарады. Яғни, әркімнің принтері әртүрлі. Ондай жағдайда элементтерді біртінден жылжытып отырмай, барлығын бірден белгілеп алып, жылжытқан ыңғайлы (общий сдвиг).

Сбросить все координаты

Бұл

Бұл сілтеме элементтердің орналасуының бастапқы

қалпына оралтады.

#### Скопировать координаты

Егер көк аттестаттар бойынша шығарып болып, Үздік немесе Алтын белгіге кезек келсе, онда сол көк аттестат шаблонынан уже дайын коорд көшіріп алу үшін арналған. Ал, мүлдем басқа қолданушыдан көшіріп алу қажеттілігі туындаса онда «Коорд көшіріп алу» вкладкасын пайдалана аласыз.

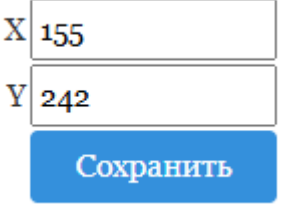

Бұл жердегі X және Y тек бір ғана элементтің нақты координатасын айқындайды. Төменде бір ғана элемент белгіленіп тұрса, тек сол элементтің координатасын көрсетеді. Және сол элементтің координатасын тікелей өзгертуге қызмет етеді.

| Шрифт  | ~         | Стиль    | ~ |     |
|--------|-----------|----------|---|-----|
| Размер | ~         | Жирность | ~ |     |
|        | Сохранить |          |   |     |
|        |           |          |   | бұл |

блок төмендегі

белгіленгендердің шрифт, стилін, өлшемін өзгертуге (орнатуға) арналған.

«Предыдущий» және «Следующий» сілтемелері – осы парақтан кетпей-ақ басқа оқушыға ауысуға қызмет атқарады.

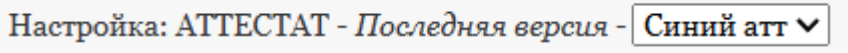

- бланка титулкасына байланысты шаблон түрін айқындайды. Дәл осы жерден оқушыны қай шаблонмен шығаратыныңызды анықтай аласыз. Ауыстырып көріңіз, әрқашан кері орала аласыз.

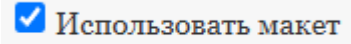

- үнсіз келісім бойынша макетті қолдану белгілеулі болады. Бұл белгілеу алынса онда фоннан шаблон суреті алынып қалады.

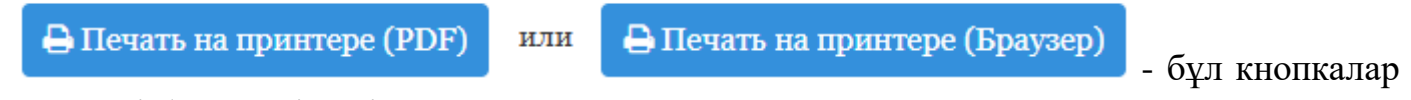

нәтижені браузердің өзінен немесе ПДФта шығаруға арналған.

«Принтер настройкасы» сілтемесі – Гугль Хром браузері бойынша принтерге шығару настройкасын көрсетеді:

| l                                                                                                    | Umm                                                                                                  | Печать                                    | 1 лист бу                |
|----------------------------------------------------------------------------------------------------|----------------------------------------------------------------------------------------------------|-------------------------------------------|--------------------------|
| Kataraban                                                                                                    | Eurostas                                                                                             | Дополнительные на                         | стройки                  |
| Ayonan<br>Hapananyan<br>2023 Rabasahayan ofanan<br>Kazaran oyanan<br>Hada oyananganan<br>Sirana oyan menanti<br>Sirana oyan menanti | Артин<br>Пурациулы<br>1982 - сроманонаном Молед<br>1980 - Конциктор Шоли,<br>Баникатоританой области | Размер бумаги                             | A4 (210 x 297 мм)        |
| By Alganese 5.1<br>Alitaty search A.B.<br>Hyperkinsten H. H                                                                         | Брифона А.Т.<br>Айпунко А.Б.<br>Мурейства И №                                                        | Число страниц на<br>листе                 | 1                        |
| orren 15 sere tarap<br>optis system<br>og                                                                                           | 15 MARY THE PARA                                                                                     | Поля                                      | Другое                   |
|                                                                                                    | Gmm                                                                                                  | Масштаб                                   | Персонализированные      |
|                                                                                                    |                                                                                                    | Двусторонняя<br>печать                    | Печать на обеих стор     |
|                                                                                                    |                                                                                                    | Параметры                                 | Фон                      |
|                                                                                                    |                                                                                                    | Печатать с помощьк<br>окна (Ctrl+Shift+P) | о системного диалогового |
| Omm                                                                                                    |                                                                                                    |                                           | Печать Отмо              |

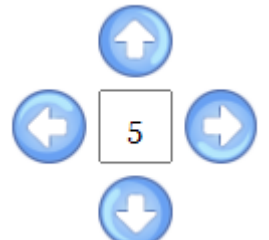

бұл 4 жаққа бағытталған стрелькалар төменде белгіленген элементтерді сәйкесінше бағытқа жылжытуға арналған. Үнсіз келісім бойынша 5 пиксельге жылжытады. 50 пиксельге немесе өзіңіз қалаған сан жазып, жылжытуға болады. Ең кіші жылжыту өлшем бірлігі – 1 пиксель.

Мысал үшін директорды және орынбасарын белгілеп алып, сол жаққа 150 пиксельге жылжытып көрелік:

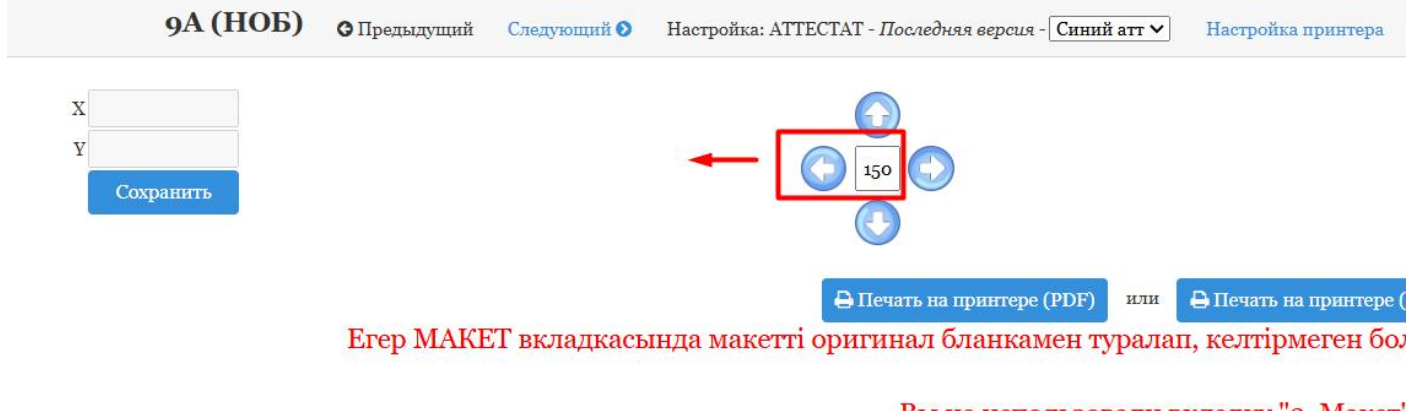

#### Вы не использовали вкладку "3. Макет'

Сбросит

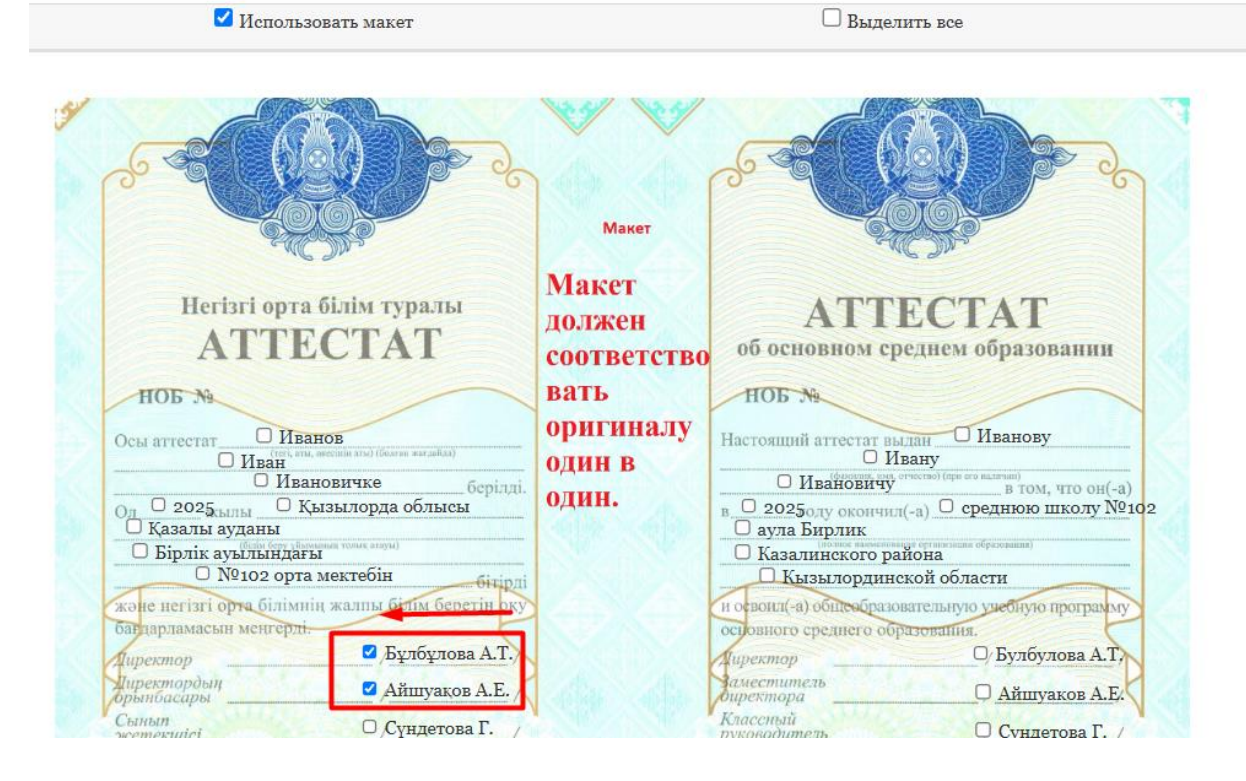

# Нәтижесі:

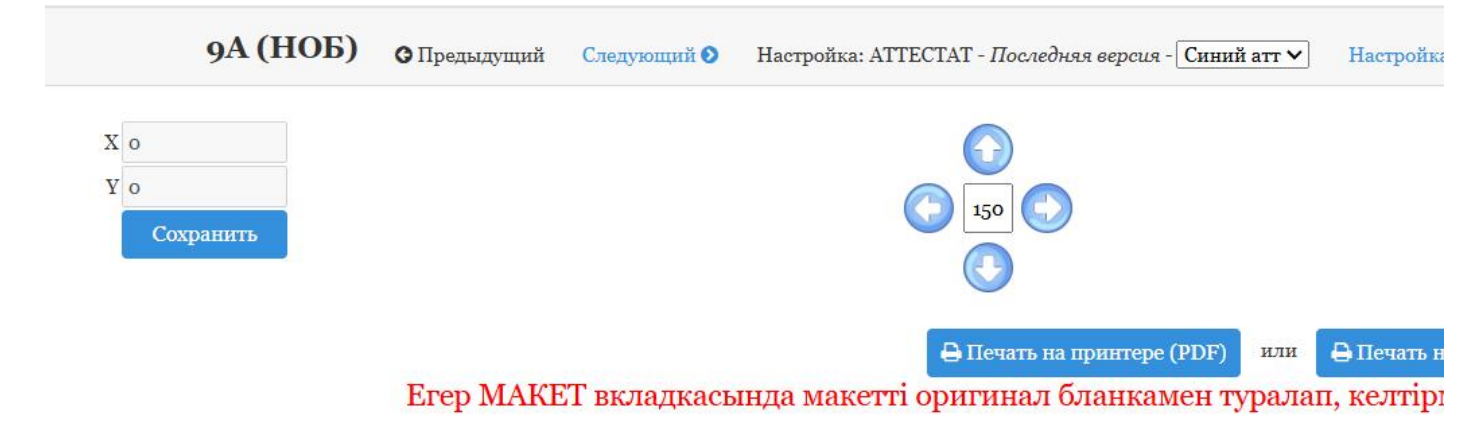

## Вы не использовали вкладку "

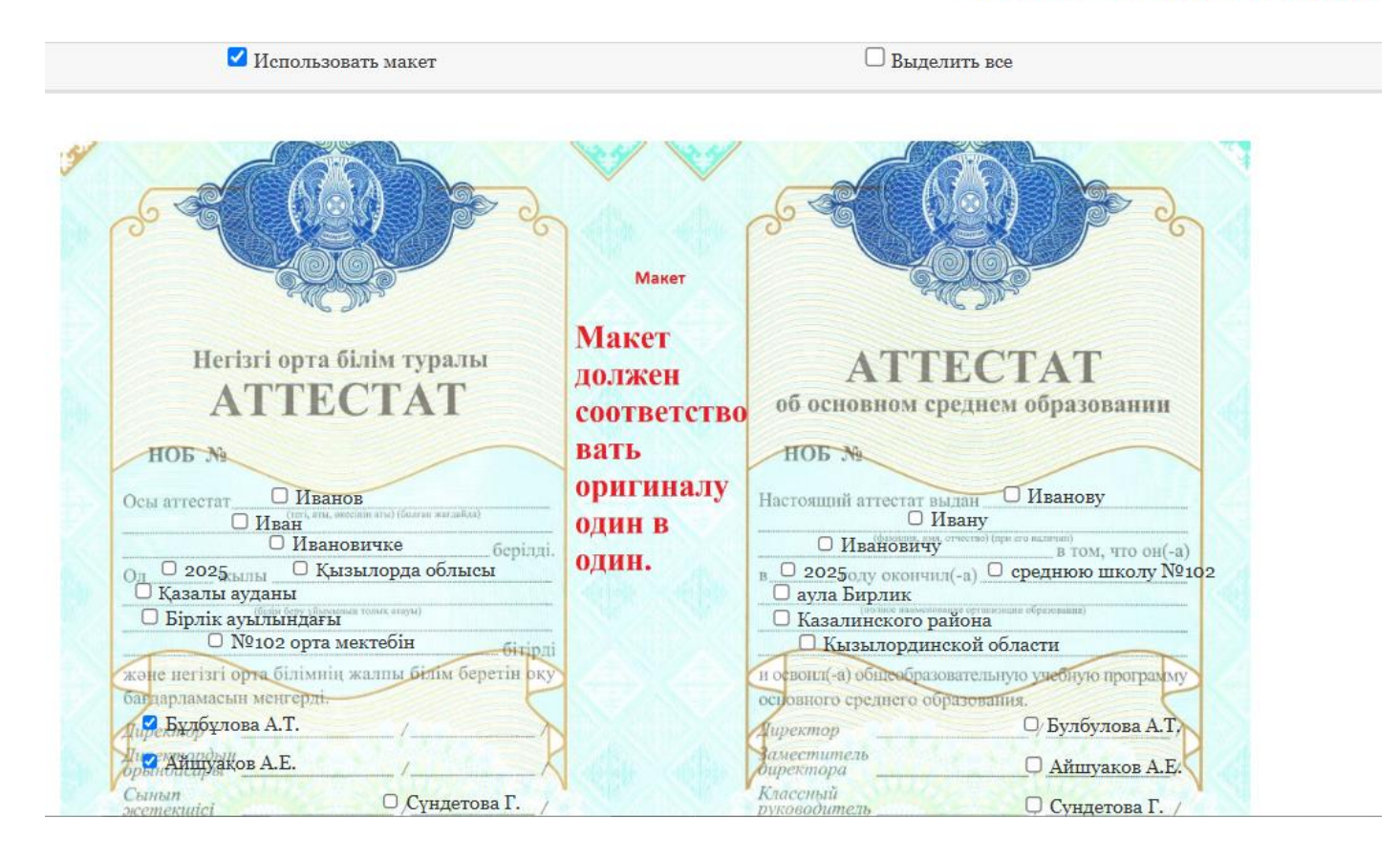

Қайтадан 150 пикселге оңға жылжытып, браузерден принтерге шығарып көрелік:

Автоматты түрде принтер настройкасы үлгісі ашылады. Жақсылап танысып алғаннан кейін, «Таныстым» белгісін қойсаңыз ол терезе енді ретсіз шығып, мазаламайды.

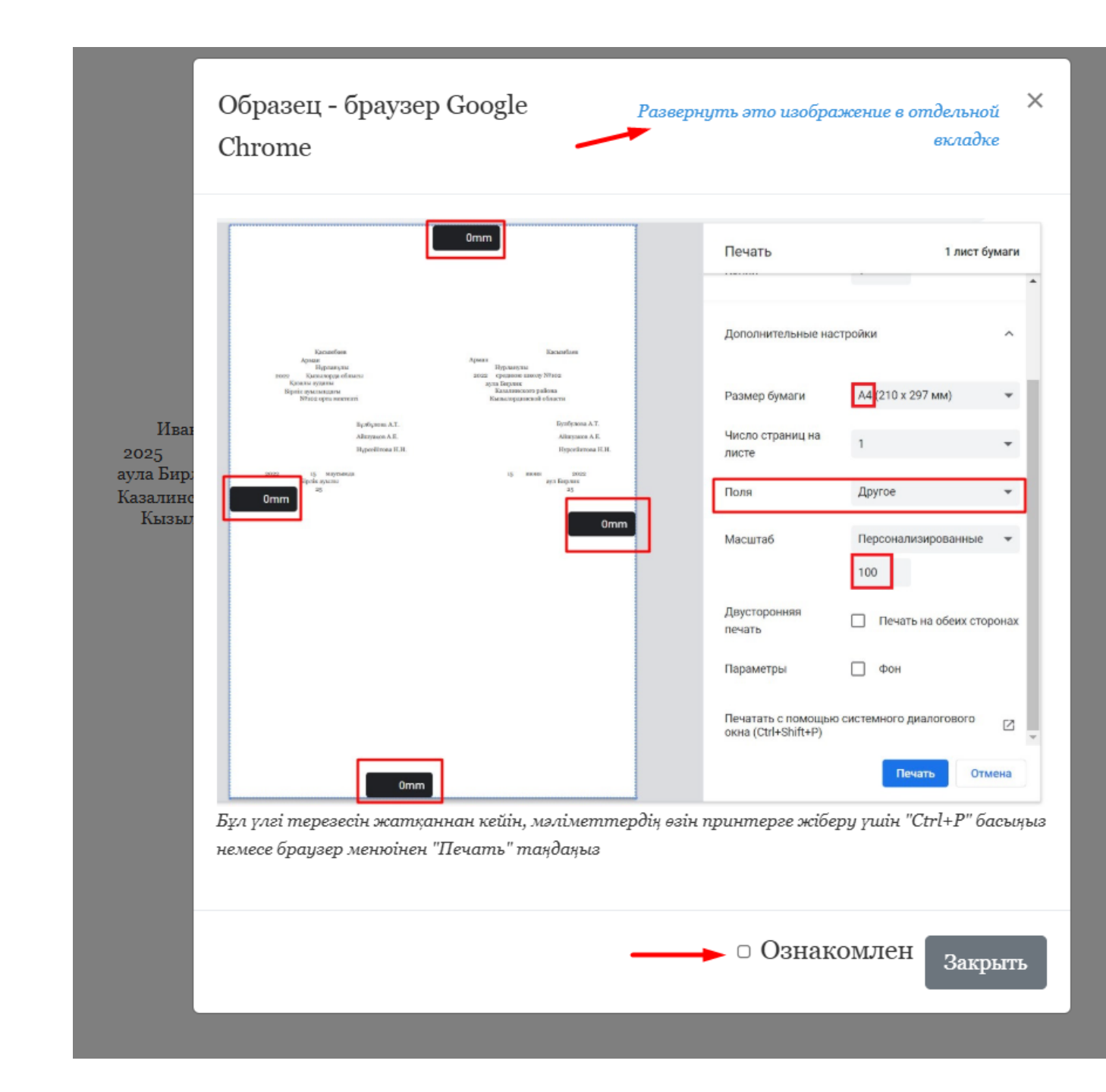

# ДӘЛ ОСЫ КӨРСЕТКЕН ҮЛГІНІ ДӘЛ ҚАЙТАЛАУ ҚАЖЕТ. ӘЙТПЕСЕ ОТСТУП АЛЫНБАЙ ҚАЛАДЫ ДА МАСШТАБ ӨЗГЕРІП, ЕШТЕҢЕ ОРНЫНА ТҮСПЕЙДІ, НӘТИЖЕГЕ ЖЕТПЕЙСІЗ.

Ол үшін бұл үлгі суретті өз алдына жаңа вкладкада ашып қойыңыз. Принтерге жіберер алдында осы үлгі суретті қарап алуға керек болады.

Одан кейін автоматты түрде браузердің принтерге жіберер настройкасы ашылады. Егер ашылмаса «Ctrl+P» басу қажет:

| Спорт 🗲 Google 隆 П                                                     | 0mm                                                                                                    |                                                                                  | Печать                    | 1 лист бумаги         |
|------------------------------------------------------------------------|----------------------------------------------------------------------------------------------------|----------------------------------------------------------------------------------|---------------------------|-----------------------|
|                                                                        |                                                                                                    |                                                                                  | Копии                     | 1                     |
|                                                                        | Изаков<br>Изан Ила<br>10 Далиничке Ила<br>2005 Коламорда обласы 2003<br>Каказар аталы 2004                  | Иванову<br>Ивану<br>новичу<br>среднюю школу №102<br>лик                          | Цветная печать            | Цветная печать 🔹      |
|                                                                        | Нарай в кулландаргы Какала<br>Мпоге орта менетебін Кылам<br>Бұлбұлона А.Т.<br>Айшуаков А.Е.<br>Сүндегова Г. | торанона<br>пораноской области<br>Вулбудова А.Т.<br>Айшуаков А.Е.<br>Сущегова Г. | Дополнительные н          | астройки ^            |
| Иванов<br>Иван<br>Ивановичке                                           | 2025 15 маусымда<br>Бірлік ауылы<br>1                                                                       | 15 июня 2025<br>аул Бирлик<br>1                                                  | Размер бумаги             | A4 ~                  |
| 025 Қызылорда об<br>илы ауданы<br>лік ауылындағы<br>№102 орта мектебін | Omm _                                                                                                    | 0mm                                                                              | Число страниц на<br>листе | 1                     |
| Γνπί                                                                   |                                                                                                    |                                                                                  | Поля                      | Другое                |
| Айн<br>Сүн;                                                            |                                                                                                    |                                                                                  | Масштаб                   | Персонализированные + |
| , 15 маусылда<br>Бірлік ауылы<br>1                                     |                                                                                                    |                                                                                  | Параметры                 | Фон                   |
|                                                                        | 0mm                                                                                                    |                                                                                  |                           | Печать Отмена         |

Таза A4 қағазға шығарып, оригинал құжатпен беттестіріп, терезе алдында тексересіз:

Абдуганиев Абдуганиев Бахтжан Худойберганугли Худойберганутли 2022 Коммунальное гос. учреждение, Общеобразовательная средняя школа "Зангар", Казыгуртского р/на. 2022 Түркістан облысы, Казын үрт ауданы ""Зангар" жалпы орта білім беретін мектеп коммуналдық мемлекеттік мекемесін Туркестанской обл. Н.Куатбекова Н.Куатбекова Б.Намазбаев Б.Намазбаев Г.Атабекова Г.Атабекова Зангар

А4 қағазбен тексергенде көзге керемет көрінеді. Оригинал құжатқа сәл ғана айырмамен шығуы мүмкін. Ары қарай шыққан нәтижеге қарай оытрып, сайттан кішкене жылжыта отырып, шығара келе тауып аласыз, келесілері керемет болып шыға бастайды.

## ЕСКЕРТУ!

«Макет» вкладкасында макетті таза А4 қағазға шығарып, оригинал құжатпен туралап алу керек. Егер тураланбаған болса онда бұл настройка бетінде фоннан макетті алып тастаңыз.

Осы жасалған сдвиг класс бойынша барлық оқушыға ортақ.

### қорытынды

Құжат басылып шығатын принтер барлық процестің нүктесін қояды. Яғни, қандай құралмен толтырсаңыз да, мейлі ол ворд болсын, сайт болсын, басқасы болсын, бәрі айналып келіп принтерге тіреледі. Оны кім шығарса да принтеріңіз дұрыс болмаса құжатқа дұрыс басылмай қалады.

Аттестат құжаты титулкадан және оның қосымша қағазынан тұрады. Именно титулкасы глянсовая бугама сияқты қағаздан жасалғандықтан принтер үшін тайғанақ келеді. Яғни, лазерный принтер көбіне тайғанатып алып, қисық басады және именно титулкаға сияны сіңіріп жібере алмайды, жазулар құжат бетінде бүдір болып білініп қалады. Ондай жазулар көп ұзамай ұшып кетеді. Сол себепті титулкасын басар кезде струйный принтер қолданған жөн (цветной принтер, асықпай шығаратын). Ал қосымша қағазын лазерный принтерде шығара беруге болады. Ол кәдімгі қағаздан жасалғандықтан принтер тайғанатпай алып, берген мәліметтерді көрсеткен координатамызға дәл басып береді.

Сол үшін құжатты бүлдірмейтін, қағазды шайнап тастамайтын, заправкасы толық, кем дегенде лазерный принтерден – біреу, цветной принтерден – біреу дайындау қажет.

## ҚАЖЕТТІ КЕҢЕСТЕР

Оригинал құжатты копиялап, оған сдвиг қуалап алданбаңыз. Екі жұмыс жасап кетесіз. Сол копия мен оригинал құжатты беттестіріп, тексеріп көріңіз, олай жасаудың қате екендігіне көзіңіз жетеді – көбіне масштаб екі түрлі.

Оригиналға басар кезде, 9-кластан мектепте қалады-ау деген оқушыдан бастап көріңіз.

Вордта үлкен таблица сызып, принтеріңізден шығарып көріңіз. Принтер берген таблицаны түзулікте басып берді ме, соған көз жеткізіңіз.

Алдымен тек титулка бланкасын түгел шығарып алыңыз.

Содан кейін қазақша қосымшасын түгел шығарып алыңыз.

Приложениесін ең соңынан шығарып аласыз.

Егер бір баланың қазақша жағын шығарып, аударып, орысша жағын басып отырамын десеңіз, шатасып кетуіңіз мүмкін. Көп жылдық тәжірибеме сүйене отырып,

олай араластыруды дұрыс көрмеймін. Себебі, көз шаршағаннан кейін, құжаттағы сөздердің қазақша жазылып тұрғандығын немесе орысша жазылып тұрғандығын автоматты түрде айыру қиынға соғады.

Тағы да басқа кеңестерді онлайн семинарларымда және инстаграмм парақшамда және ютуб, ватсап каналдарда айтатын боламын.